## **浮動(非固定IP)網路設定使用說明** □F系列

## 【網路設定操作說明】

1.電腦 IE 瀏覽器輸入網址 www.hik-connect.com, 點擊註冊 Register

| U   | ser Register               |
|-----|----------------------------|
| *   | User Name:                 |
|     |                            |
| *   | Password:                  |
|     |                            |
| *   | Confirm Password:          |
|     |                            |
| *   | Country:                   |
|     |                            |
| ۲   | ) ★ Email:                 |
|     |                            |
|     | Country Code:              |
|     | Please choose your country |
|     | Mobile Phone Number:       |
|     |                            |
|     | Verification Code:         |
| Ē   | Refresh                    |
|     |                            |
| -   | I TAgree Service Agreement |
|     | Next                       |
|     |                            |
| 冊成功 | 後將會進入帳號主頁                  |

| Device Management | Device Domain | Device Serial No. | IP/Port No. | Status | Device Ope | eration |
|-------------------|---------------|-------------------|-------------|--------|------------|---------|
| 28                |               |                   | No device.  |        |            |         |
| My Shared Devices |               |                   |             |        |            |         |
| 20                |               |                   |             |        |            |         |

3. 確認網路已設定完成後, 啟用 系統設定>網路設定>平台連接 , 輸入驗證碼

| 14 |            |       |      |          | 1                              | ne sures |      |
|----|------------|-------|------|----------|--------------------------------|----------|------|
| 常用 | 平台連接       | PPPOE | DDNS | NTP      | 電子郵件設定                         | 埠映射      | 進階設定 |
| 啟動 |            |       |      | ~        |                                |          |      |
| 連接 | <b>东</b> 型 |       |      | Guarding | g Vision                       |          |      |
| 伺服 | 器位址        |       |      | dev.sgp. | guarding <del>v</del> ision.co | om       | 自訂   |
| 敵用 | 碼流加密       |       |      | -        |                                |          |      |
| 驗證 | <b>745</b> |       |      | I.       |                                |          |      |
| 狀態 |            |       |      |          |                                |          |      |
|    |            |       |      |          |                                |          |      |

| 4. | 新增設備 🛛 🚭 Add       | ]             |        |
|----|--------------------|---------------|--------|
|    | Add Device         |               |        |
|    | Device Serial No.: | 772013158 Sea | arch   |
|    |                    |               | Cancel |

| 設備資訊 | 攝影機資訊 | 錄影資訊 | 警報資訊 網路資訊 硬碟資訊              |
|------|-------|------|-----------------------------|
| 設備名稱 |       |      | Embedded Net DVR            |
| 型號   |       |      | DS-7204HGHI-SH              |
| 序號   |       |      | 0420151223AAWR563727512WCVU |
| 韌體版本 |       |      | V3.3.2, Build 1\$1229       |
| 驗證碼  |       |      | 222222                      |

(序號通常會在主機上有9碼數字或在主機系統維護內)

5. 若輸入的序號正確,該設備就會在下方視窗自動顯示出來。

| Add Device         |           | hie der ise |        |
|--------------------|-----------|-------------|--------|
| Device Serial No.: | 563727512 |             | Search |
|                    | 3         |             |        |
| DS-7204HGHI-SH(56  | 3727512)  |             |        |
|                    |           |             | Cancel |

## 6.輸入(步驟2)主機驗證碼

| Add Device         |           |        |
|--------------------|-----------|--------|
| Device Serial No.: | 563727512 | Search |
| Verification Code: |           |        |
|                    |           | Cancel |

## 7.連線成功

| Device Managem | ient              | Device Serial No. 🔻 Search | n by Device Seri: | al No. Q 3 Add   |
|----------------|-------------------|----------------------------|-------------------|------------------|
| Device Domain  | Device Serial No. | IP/Port No.                | Status            | Device Operation |
| 563727512      | 563727512         | 114.42.32.187              | Online            | × 💼 🖻            |

8.於網頁中輸入<u>https://isgp.hik-connect.com/</u>加上主機序號即可連線 (以圖為例<u>https://isgp.hik-connect.com/563727512</u>)

| 帳號     |    |  |
|--------|----|--|
| -   密碼 |    |  |
|        |    |  |
|        | 登入 |  |

(輸入主機帳號、密碼後即可登入,帳號:admin、預設密碼:se888888)